| INCOR               | ADMINISTRATIVO       | Número: <b>03</b> |
|---------------------|----------------------|-------------------|
| CIÊNCIA E HUMANISMO |                      | Edição: 01        |
| Área: Serviço       | Página: 1/6          |                   |
| Assunto: Ev         | Vigência: 29/07/2014 |                   |

# ÍNDICE

- 1. OBJETIVO
- 2. ABRANGÊNCIA
- 3. DEFINIÇÕES

# 4. DESCRIÇÃO DOS PROCEDIMENTOS

| Edição                                         | Alteração |  |
|------------------------------------------------|-----------|--|
| 00 Emissão inicial do documento em 29/07/2015. |           |  |
|                                                |           |  |
|                                                |           |  |
|                                                |           |  |
|                                                |           |  |
|                                                |           |  |
|                                                |           |  |

| Elaborado por:<br>Andressa Campos<br>Fisioterapeuta<br>Denise Peres Leite<br>Fisioterapeuta | 29/07/2014 | <b>Aprovado por:</b><br>Maria Ignêz Zanetti Feltrim<br>Diretora Técnica | 29/07/2014 |
|---------------------------------------------------------------------------------------------|------------|-------------------------------------------------------------------------|------------|
| <b>Revisado por</b> :<br>Maria Ignêz Zanetti Feltrim<br>Diretora Técnica                    |            |                                                                         |            |

### 1. OBJETIVO

1.1 Capacitar todos os funcionários do Serviço de Fisioterapia do Instituto do Coração da HCFMUSP, a realizar a evolução fisioterapêutica no Sistema Integrado de Informações do Instituto do Coração (SI3).

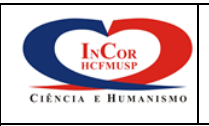

## 2. ABRANGÊNCIA

Área: Serviço de Fisioterapia

2.1 Todos os funcionário do Serviço de Fisioterapia do Instituto do Coração da HCFMUSP.

### 3. DEFINIÇÕES

3.1 Evolução fisioterapêutica realizada a cada atendimento ou procedimento, feita de forma informatizada, por meio do Sistema Integrado de Informações do Instituto do Coração (SI3).

## 4. DESCRIÇÃO DOS PROCEDIMENTOS

Assunto: Evolução Fisioterapêutica Informatizada (SI3)

- 4.1 Após cada atendimento, o fisioterapeuta dirige-se ao computador da unidade onde foi realizado o atendimento/procedimento fisioterapêutico.
- 4.2 O funcionário deverá acessar o sistema.

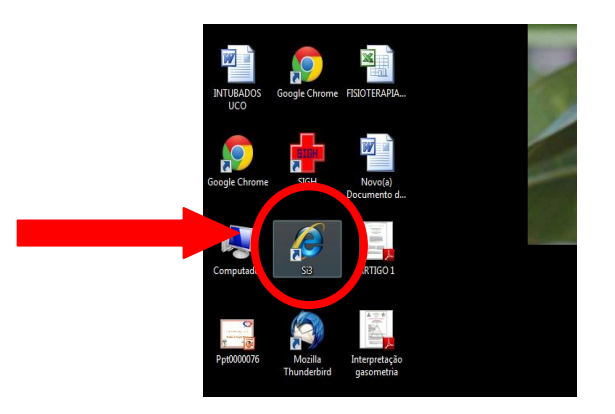

4.3 Entrar na tela de **MENU INICIAL**, onde consta o *login* e senha de acesso, fornecido pelo Serviço de Informática no início da contratação do profissional.

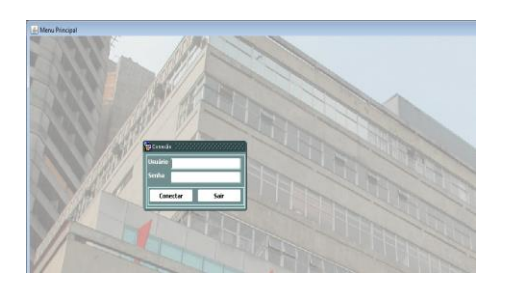

4.4 Clicar na pasta Principal, no ícone "Sistema de Pacientes".

| ІлСог               | ADMINISTRATIVO       | Número: <b>03</b> |
|---------------------|----------------------|-------------------|
| CIÊNCIA E HUMANISMO |                      | Edição: 01        |
| Área: Serviço       | Página: 3/6          |                   |
| Assunto: Ev         | Vigência: 29/07/2014 |                   |

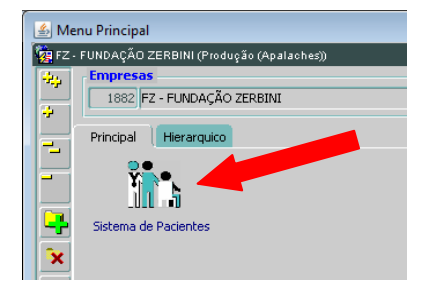

#### 4.5 Clicar no ícone "**Apoio à Assistência**".

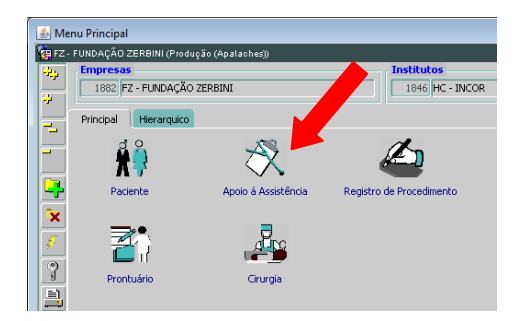

#### 4.6 Clicar no ícone "Evolução Multiprofissional".

| 🕌 Me   | enu Principal                                       |
|--------|-----------------------------------------------------|
| 🙀 FZ   | - FUNDAÇÃO ZERBINI (Produção (Apalaches))           |
| **     | Empresas<br>1882 FZ - FUNDAÇÃO ZERBINI              |
| ÷      | Principal Hierarquico                               |
| Ξ      |                                                     |
| -      | Atendimento Ambulatorial Evolução Multiprofissional |
| ×<br>4 |                                                     |

4.7 Automaticamente já estará inserido a matrícula e o nome do profissional que abriu o sistema. Preencher os campos com os dados do paciente e clique no ícone "Evoluir".

| 🛃 Evolução Multiprofissional        |                      |                      |                |  |  |  |
|-------------------------------------|----------------------|----------------------|----------------|--|--|--|
| õção Editar Çampo Begistro Beo      | piza Sjoda Janela    |                      |                |  |  |  |
|                                     |                      |                      |                |  |  |  |
| 🙀 FZ - FUNDAÇÃO ZERBINI (Produçã    | (Apalachez))         |                      |                |  |  |  |
|                                     | Datas                | Limpar               | Sair           |  |  |  |
| Unidade Funcionals                  | 5                    |                      |                |  |  |  |
| Leiter                              | EL                   |                      |                |  |  |  |
| Matrícula Pacientes                 | El ou Identificadors |                      | Localizar      |  |  |  |
| Matrícula Profissional: 2           | 121 en Identifical   |                      |                |  |  |  |
| Médice Responsável pela Internação: |                      |                      |                |  |  |  |
| <u>Å</u> -9                         |                      |                      | 4              |  |  |  |
| Avaliação                           | Evoluir Diagr        | iostico Evolução Med | lica Controles |  |  |  |

2015. Direitos autorais reservados à Fundação Zerbini - InCor. Vedada a reprodução sem o consentimento expresso da Fundação Zerbini - InCor.

| INCOR               | ADMINISTRATIVO       | Número: <b>03</b> |
|---------------------|----------------------|-------------------|
| CIÊNCIA E HUMANISMO |                      | Edição: 01        |
| Área: Serviço       | Página: 4/6          |                   |
| Assunto: Ev         | Vigência: 29/07/2014 |                   |

4.8 Será aberta uma tela onde constará a evolução do dia, bem como o complemento da evolução.

| 🍰 Ord0115                                        |                              |                       |                        |                                    |  |
|--------------------------------------------------|------------------------------|-----------------------|------------------------|------------------------------------|--|
| lção Editar Campo Registro Pesquisa Ajuda Janela |                              |                       |                        |                                    |  |
| 🔶 🖬 🗸 🗗                                          | 2 🏹 🏹 🐺 🖉                    |                       | [                      |                                    |  |
| 🙀 FZ - FUNDAÇÃO ZEF                              | RBINI (Produção (Apalaches)) |                       |                        |                                    |  |
| Data: 02/10/2013                                 | Paciente: CESAR KOBAYASH     | í Pro                 | fissional: DENISE PERE | S LEITE                            |  |
| Diagnósticos<br>Principal Data Hora Diagnóstico  |                              | Admissão atual        | 🔍 Todas as admissões   | Estabelecer Diagnósticos<br>Status |  |
|                                                  |                              |                       |                        | 5                                  |  |
| Adenda                                           | Resumo da(s) evolução(ões)   | Evolução de Fisiotera | pia / Terapia (        | Ocupacional                        |  |
| Evolução                                         | NÃO LIBERAD                  | A                     |                        |                                    |  |
| 02/10/2013                                       |                              |                       |                        |                                    |  |
| Copiar Anterior                                  | Resp.: DENISE PERES LEITE    |                       | Elaborar               | Liberar Liberar/Imprimit           |  |
| Complemento da                                   | Evolução                     |                       |                        | Mostrar Cancelados.                |  |
| 02/10/2013 15                                    |                              |                       |                        |                                    |  |
|                                                  | Resp.:                       |                       |                        | elar Complemento da Evolução       |  |
| Visualização Est                                 | ado Clínico                  |                       | 📃 Inicio               | Fechar                             |  |

- 4.9 No "**Cabeçalho**", aparecerá dados automáticos da evolução multiprofissional, fornecidos pelo sistema operacional.
- 4.10 Na "Evolução da Fisioterapia / Terapia Ocupacional (Raiz da Evolução)" o profissional deverá preencher a evolução do período de internação bem como a avaliação diária. É o campo que vai mostrar o dia de internação ou o procedimento cirúrgico realizado, bem como a evolução diária do paciente. Deve ser feita na primeira evolução do dia (a partir da 00:00 h). Utilizar o ícone "Liberar", para iniciar o Complemento da Evolução.

| Adenda          | Resumo da(s) evolução(őes)                                  | Evolução de Fisioterapia / Terapia Ocupacional                                                                                                    |         |                 |            |
|-----------------|-------------------------------------------------------------|----------------------------------------------------------------------------------------------------|---------|-----------------|------------|
| Evolução        | LIBERADA                                                    | 03/06/2013 04:22                                                                                                    |         |                 |            |
| 03/06/2013      | 8º PO Ressutura de Esterno p                                | or deiscencia de Ferida operatória -                                                                                                    |         |                 |            |
| 02/06/2013      | SO: Subcutaneo de aspecto i<br>com tecido de granulação par | iO: Subcutaneo de aspecto ruim, pardacento, esterno com diversas fraturas, com fios de aços soltos; medula ize<br>iom tecido de granulação pardacento, sem secreção. Mediastino sem secreção. |         |                 | la 🗹       |
| 01/06/2013      |                                                             |                                                                                                    |         |                 |            |
| 30/05/2013      | 22º PO Ressutura de Esterno                                 | ) (Dr. Ricardo Dias)<br>r de estamo muitos césarulos o fisios no modiostino. Estamo muito fisiual                                                                                             |         |                 |            |
| Copiar Anterior | Resp.: KAREN LUCY RODRIGUE                                  | S                                                                                                    | Elabora | Liberar Liberar | r/Imprimir |

- 4.11 Sempre feita pelo profissional que fez o primeiro atendimento do dia.
- 4.12 Deverá constar neste campo, a **AVALIAÇÃO** (escrito em letra maiúscula).
- 4.13 Em seguida o profissional deverá preencher o **PLANO TERAPÊUTICO**.
- 4.14 Lembrando que esses campos, após serem liberados, eles não podem ser alterados, até o dia seguinte quando será liberado um novo campo de evolução.

| INCOR               | ADMINISTRATIVO       | Número: <b>03</b> |
|---------------------|----------------------|-------------------|
| CIÊNCIA E HUMANISMO |                      | Edição: 01        |
| Área: Serviço       | Página: 5/6          |                   |
| Assunto: Ev         | Vigência: 29/07/2014 |                   |

- Ao longo do dia, nos demais atendimentos ou caso necessite de adicionar mais 4.15 alguma informação deve ser liberado um complemento de evolução.
- 4.16 Todos os procedimentos que foram realizados com o paciente durante o atendimento, devem ser evoluídos no Complemento da Evolução, deve iniciar com CONDUTA FISIOTERAPÊUTICA (escrito em letra maiúscula), em seguida descrever cada procedimento.
- É possível efetuar quantos complementos forem necessários durante as 24 horas 4.17 (00:00hs às 23:59 hs). Basta clicar no ícone "Incluir Registro".

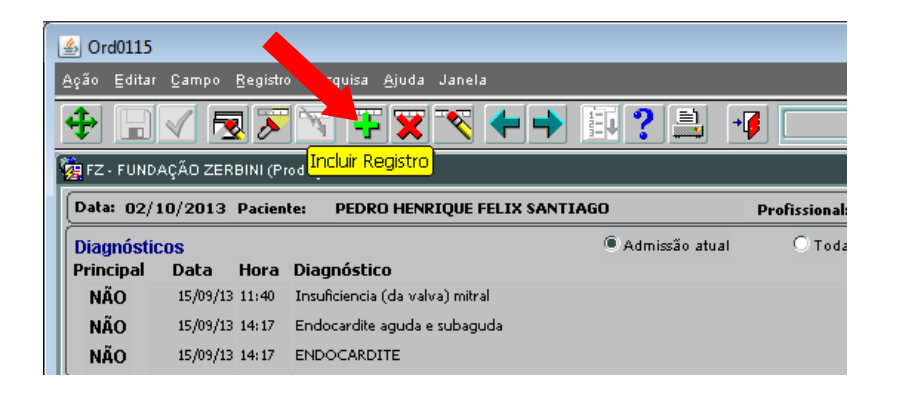

Para cancelar complemento, clicar no ícone "Cancelar Complemento", justificar o 4.18 motivo e clicar em "Confirma".

| Complemento da I                                                   | Evolução                                                                                                    |          | Mostrar Cancelados.              |
|--------------------------------------------------------------------|----------------------------------------------------------------------------------------------------|----------|----------------------------------|
| 02/10/2013 15:3:<br><mark>02/10/2013 09</mark><br>02/10/2013 04:5( | CONDUTA FISIOTERAPÊUTICA:<br>1) Feioterapia respiratória: M+B, HV<br>2) Aspiração, media quantidade, secreção amarelo clara, espessa.<br>3) Feioterapia ortopédica: exercícios globais e posicionamento. |          |                                  |
|                                                                    | Resp.: (                                                                                                    |          | Cancelar Complemento da Evolução |
| Visualização Esta                                                  | do Clínico                                                                                                    | E Início | techar                           |

| 29/09/2013 arterial c/                | canulação da Ao ascendente, AE e AD. Sangramento difuso moderado. Fe | echamento com placa de 🥃 🕞   |
|---------------------------------------|----------------------------------------------------------------------|------------------------------|
| Copiar Anterior Resp.: G              | Motivo Cancelamento                                                  | Liberar Liberar/Imprimir     |
| Complemento da Evolução               |                                                                      | Mostrar Cancelados.          |
| 02/10/2013 15:3: CONDUT               |                                                                      |                              |
| 02/10/2013 09 1) Fisiote<br>2) Aspira |                                                                      |                              |
| 02/10/2013 04:50 3) Fisiote           |                                                                      |                              |
| Resp.: D                              | Confirmar Fechar                                                     | elar Complemento da Evolução |
| Visualização Estado Clínico           |                                                                      | Fechar                       |

Ao terminar a evolução clicar no ícone "Salvar Alterações".

2015. Direitos autorais reservados à Fundação Zerbini - InCor. Vedada a reprodução sem o consentimento expresso da Fundação Zerbini - InCor.

| CIÊNCIA E HUMANISMO | ADMINISTRATIVO       | Número: <b>03</b> |
|---------------------|----------------------|-------------------|
|                     |                      | Edição: 01        |
| Área: Serviço       | Página: 6/6          |                   |
| Assunto: Ev         | Vigência: 29/07/2014 |                   |

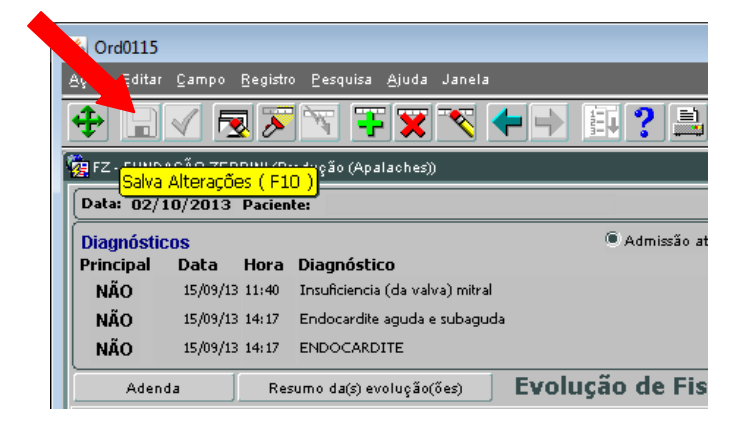

4.20 Para iniciar a evolução de um novo paciente, clicar no ícone "Fechar", automaticamente retornará ao menu anterior.

| Complemento da Evolução     | Mostrar          | Mostrar Cancelados. |  |
|-----------------------------|------------------|---------------------|--|
| 02/10/2013 15:3:            |                  |                     |  |
| 02/10/2013 09:52            |                  |                     |  |
| 02/10/2013 04:50            |                  |                     |  |
| 02/10/2013 16 Resp.:        | Cancelar Complen | rento da Evolução   |  |
| Visualização Estado Clínico |                  | Fechar              |  |
|                             |                  |                     |  |

- 4.21 A impressão da evolução será realizada no último atendimento feito ao paciente em cada dia:
  - Pacientes atendidos uma vez ao dia: logo após a evolução do atendimento;
  - Pacientes atendidos duas vezes ao dia: logo após o último atendimento;
  - Pacientes com atendimento 24 horas: após o último atendimento realizado até 00:00 h.